## Finalizing Bill with Financial Aid

• Select "Financial Aid"

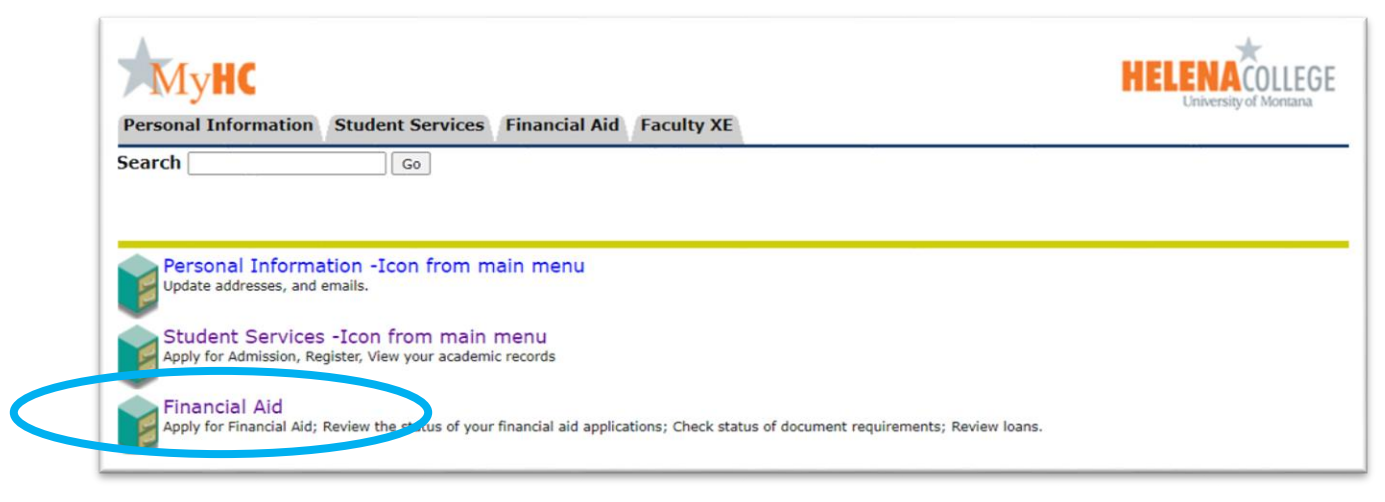

• Select "My Aid Offer Information"

| My Ov         | rerall Status of Financial Aid                                                                                                    |
|---------------|----------------------------------------------------------------------------------------------------|
| View ove      | rall status; View holds; View academic progress; View cost of attendance; Read messages; View financial aid offers.                                                         |
| My Eli        | gibility                                                                                                    |
| Neview P      | manicial Ald Holds (miles and percent payment of aid) and document requirements; Display academic progress history; View academic transcript.                               |
| <u>My Aic</u> | d Offer Information                                                                                                    |
| View acc      | ount summary: Review Molecular, Accept aid offers; Display aid offer payment schedule; View Ioan applications; Review withdrawal information.                               |
| E-Mail        | Helena College Financial Aid Office                                                                                                    |
| Gener         | al Financial Aid                                                                                                    |
| Financial     | Aid Information Links                                                                                                    |
| Federa        | al Shopping Sheet                                                                                                    |
| Informat      | ion about the Cost of Attendance and Aid that you have been offered is provided in a standardized format which facilitates easy comparison with other higher education inst |

• Select "Account Summary By Term"

| Account Summary By     | Term |  |  |
|------------------------|------|--|--|
| Offer by Alu Teal      |      |  |  |
| Aid Offer History      |      |  |  |
| Loan Application Histo | ry   |  |  |
| ELEASE: 8.11           |      |  |  |

\*\*CONTINUED\*\*

• Click the "Pay Your Registration Bill" button

| Personal Information Student Services Fi           | inancial Aid | Faculty XE |            |  |
|----------------------------------------------------|--------------|------------|------------|--|
| Search Go                                          |              |            |            |  |
| Account Summary by Term                            |              |            |            |  |
| Make Payment on Account Pay Your Registration Bill |              |            |            |  |
| Summary<br>Account Balance:                        |              |            | \$1,964.77 |  |
| Detail Code Description                            | Charge       | Payment    | Balance    |  |

• Select the term "xxxxx Semester 20xx" you want to finalize

| Select Term                           |
|---------------------------------------|
| Select a Torm: Spring Semester 2024 V |
| Submit RELEASE: 8.7.2.12              |

If you have financial aid greater than total tuition/fees

• Click the "Complete Finalization" button

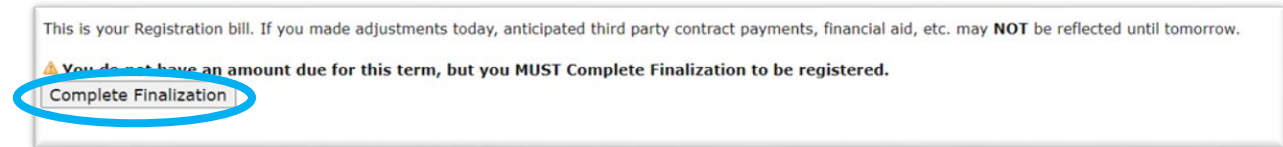

You should get the following confirmation screen

| Registration Bill                                      |  |
|--------------------------------------------------------|--|
| Congratulations. Your Registration has been Finalized. |  |